# คู่มือการใช้งานระบบทะเบียนนักศึกษาฝึกประสบการณ์วิชาชีพ

#### สำหรับนักศึกษา

การเข้าสู่ระบบเริ่มจากเปิดเว็บไซต์วิทยาเขตสุราษฎร์ธานี http://www.surat.psu.ac.th/ แล้วคลิก ที่เมนูสารสนเทศสำหรับนักศึกษา

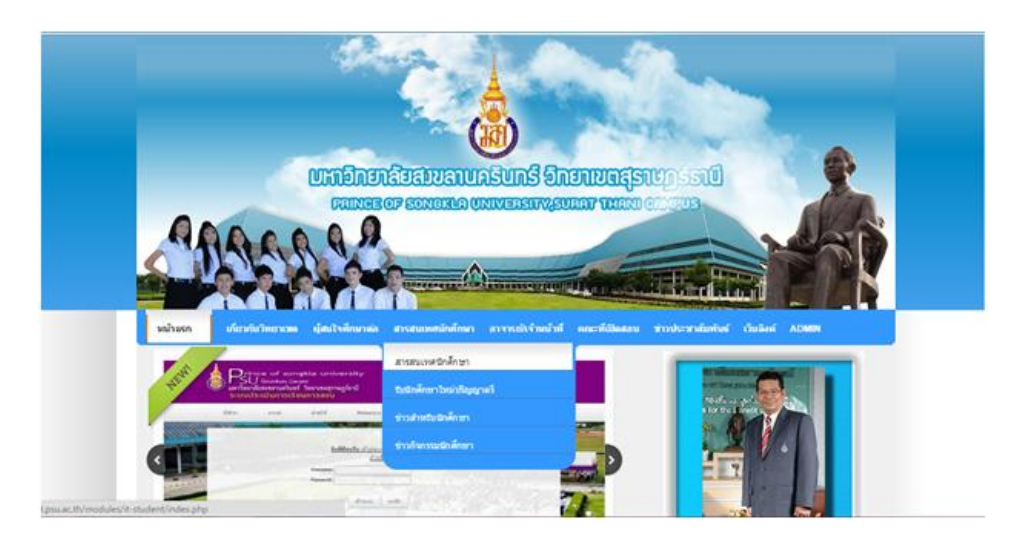

จะปรากฏหน้าต่างใหม่ ให้เลือกที่ <u>ระบบฝึกประสบการณ์วิชาชีพ</u> เพื่อเปิดระบบฝึกประสบการณ์ วิชาชีพขึ้นมา

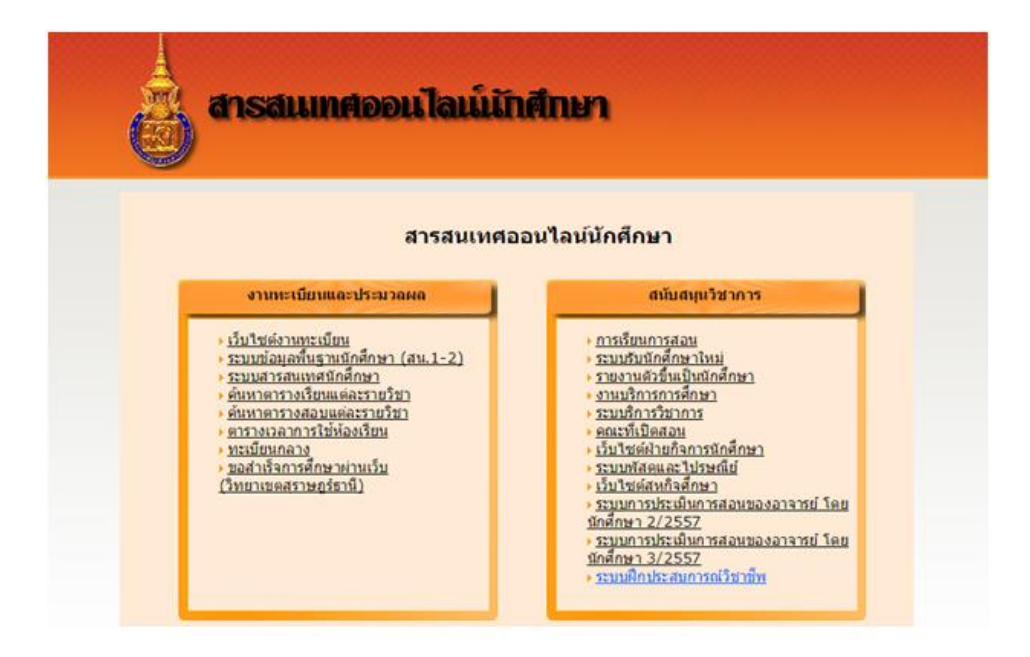

#### หน้าจอหลักของระบบฝึกประสบการณ์วิชาชีพ

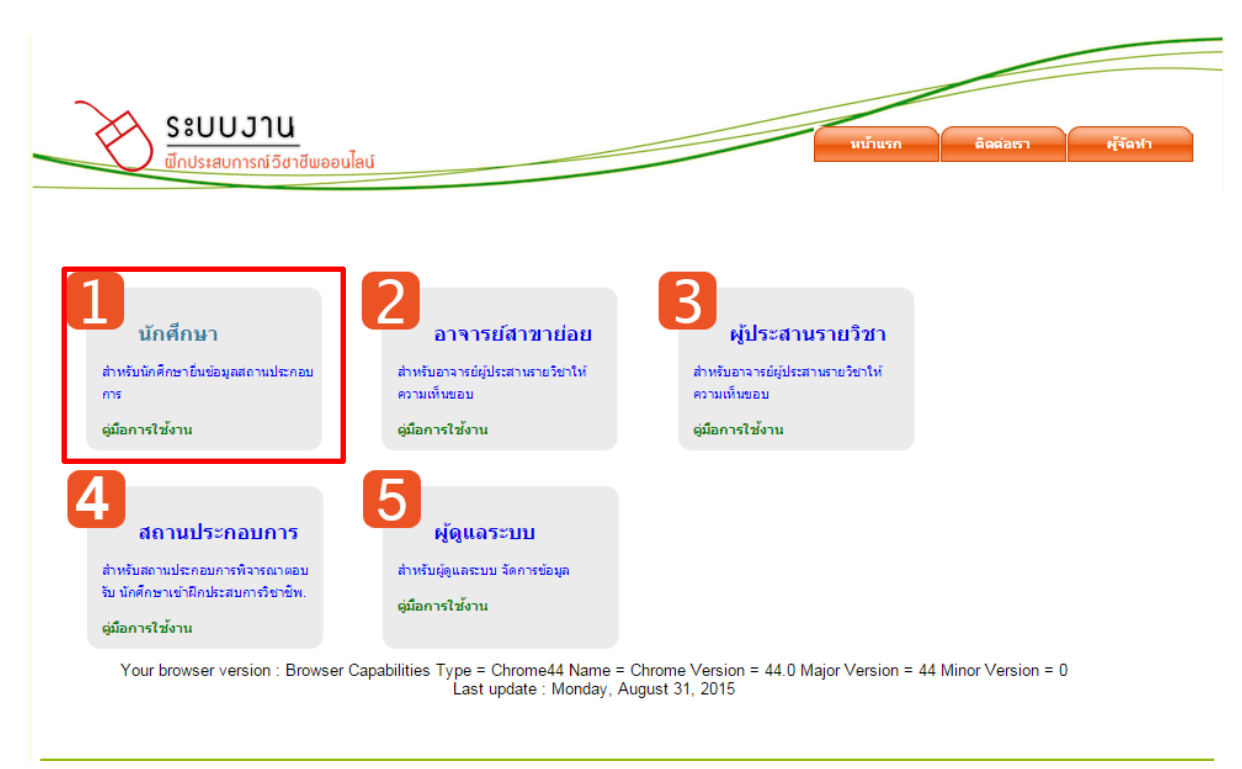

หน้าต่างนี้จะประกอบด้วยเมนูการทำงาน 5 เมนูหลัก ดังนี้

| เมนูที่หนึ่ง | <b>นักศึกษา</b><br>สำหรับนักศึกษายื่นข้อมูลสถานประกอบการ                         |
|--------------|----------------------------------------------------------------------------------|
| เมนูที่สอง   | <b>อาจารย์สาขาย่อย</b><br>สำหรับอาจารย์ผู้ประสานรายวิชาให้ความเห็นชอบ            |
| เมนูที่สาม   | <b>ผู้ประสานรายวิชา</b><br>สำหรับอาจารย์ผู้ประสานรายวิชาให้ความเห็นชอบ           |
| เมนูที่สี่   | สถานประกอบการ<br>สำหรับสถานประกอบการพิจารณาตอบรับ นักศึกษาเข้าฝึกประสบการวิชาชีพ |
| เมนูที่ห้า   | ผู้ดูแลระบบ                                                                      |

#### มนูทหา **ผู้ดูแลระบบ** สำหรับผู้ดูแลระบบ จัดการข้อมูล

# เมนูที่1 ส่วนของนักศึกษาเข้าสู่ระบบ

ป้อนชื่อผู้ใช้ และรหัสผ่าน (PSU Passport) เสร็จแล้วคลิกปุ่ม Login

| L Username | 5740310179 |
|------------|------------|
| Password   |            |
|            |            |

หน้าต่างแรกในการใช้งาน

เมื่อนักศึกษา Login เข้าสู่ระบบเรียบร้อยแล้ว จะปรากฏเมนูหลักของระบบ ซึ่งจะปรากฏอยู่ด้านบน ประกอบด้วยเมนูต่างๆ ดังต่อไปนี้

#### \*หน้าแรก

#### 1.ลงทะเบียน

เมนูนี้สำหรับให้นักศึกษากรอกข้อมูลส่วนตัว ประกอบการยื่นคำขอ

#### 2.สถานประกอบการ

เมนูนี้สำหรับให้นักศึกษากรอกรายละเอียดของสถานประกอบการ ที่ประสงค์จะออกฝึกงาน

### 3. รายงานประจำวัน

เมนูนี้สำหรับนักศึกษากรอกรายละเอียดการปฏิบัติในแต่ละวัน

#### \*ออกจากระบบ (Logout)

เมนูนี้สำหรับนักศึกษาทำการออกจากระบบ เมื่อไม่ต้องการใช้งานแล้ว

| 2         |                                    |                      |                  |                |   |  |
|-----------|------------------------------------|----------------------|------------------|----------------|---|--|
| S S       | <b>ะบบวาน</b><br>กประสบการณ์วิชาชี | ข่พออนไลน์           |                  |                |   |  |
| 🚖 หน้าแรก | 🔏 1.ลงทะเบียน                      | <b>กา</b> นประกอบการ | 📄 รายงานประจำวัน | เ 🗋 ออกจากระบบ | u |  |

#### รูปแสดงเมนูหลัก

ในหน้าจอแรก หลังจากเมนูหลักด้านบนแล้ว หน้าจอจะแบ่งออกเป็นสองส่วนด้วยกัน คือ

### ส่วนที่ 1 ฟอร์มสำหรับค้นหาข้อมูลการยื่นสถานประกอบการ

ในส่วนนี้เป็นการสอบถามข้อมูล โดยการกรอกข้อมูลรหัสนักศึกษา หรือเลือกจาก คณะ สาขาวิชา และชื่ออาจารย์ผู้ประสานรายวิชา ที่ประสงค์จะดูข้อมูล

| ระบบวาน<br>๗๊กประสบการณ์วิชาชีพออนไลน์ | The page at intership.surat.psu.ac.th says: ×<br>เข้าใช้งานครึ่แเรก กรุณาลงทะเบียนผู้ใช้งาน<br>OK |
|----------------------------------------|---------------------------------------------------------------------------------------------------|
| 🚖 หม้าแรก 📝 1.ลงทะเบียน 🏫 2.สถามประ    | ะกอบการ 📄รายงาเประจำวัน 🔐 ออกจากระบบ                                                              |
| ฟอร์มค้นหาข้อมูล                       | 5740310179 [ปฏิทินรับสมัคร] [ปฏิทินฝึกงาน]                                                        |
| รหัสนักศึกษา :                         |                                                                                                   |
| คณะ :                                  | : All 🔻                                                                                           |
| สาขาวิชา :                             |                                                                                                   |
| สาขาวิชาย่อย :                         |                                                                                                   |
|                                        | ค้นหา ถ้างฟอร์ม                                                                                   |

## เมนูที่ 2 คือรายชื่อนักศึกษาที่มีความประสงค์ขอฝึกประสบการณ์วิชาชีพ

ส่วนนี้จะเป็นการแสดงผลจากการสอบถามข้อมูลในส่วนแรก

|           |              | * หมายเหตุ หา           | กผู้ประสานรายวิชาลงความ | เห็น <u>ใม่เห็นชอบ</u> ให้เลือ | กสถานประกอบ |
|-----------|--------------|-------------------------|-------------------------|--------------------------------|-------------|
| ล่าดับที่ | รหัสนักศึกษา | ชื่อ - สกุล             | ผู้ประสานรายวิชา        | สถานประกอบการ                  |             |
| 1         | 5540410230   | นางสาวอรัญรัตน์ หวันเน  | รอการพิจารณา            | รอการพี่จารณา                  | รายละเอียด  |
| 2         | 5540410193   | นางสาววศิราภรณ์ ไทยชนะ  | รอการพิจารณา            | รอการพิจารณา                   | รายละเอียด  |
| 3         | 5540410138   | นางสาวธมลวรรณ หอมจันทร์ | รอการพิจารณา            | รอการพิจารณา                   | รายละเอียด  |
| 4         | 5540410214   | นางสาวสุธินี ปราบชม     | รอการพิจารณา            | รอการพิจารณา                   | รายละเอียด  |
| 5         | 5540410188   | นางสาวฤทัยชนก สังข์แก้ว | รอการพิจารณา            | รอการพิจารณา                   | รายละเอียด  |

รายชื่อนักศึกษาที่ประสงค<sub>์</sub>ฝึกประสบการณ์วิชาชีพ

### การลงทะเบียนเข้าใช้งานครั้งแรก

ให้คลิกที่ปุ่มลงทะเบียนจากเมนูด้านบน เพื่อเป็นการเริ่มการลงทะเบียนผู้ใช้งาน

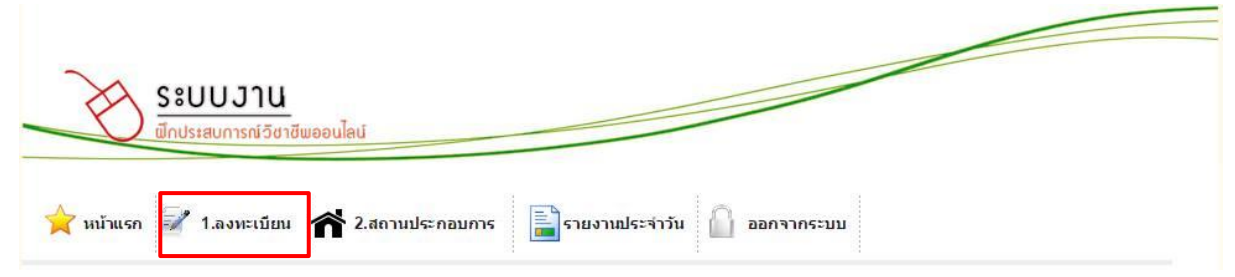

### ขั้นตอนที่ 1 กรอกข้อมูลส่วนตัวของนักศึกษา

ให้นักศึกษากรอกรายละเอียดข้อมูลส่วนตัวของนักศึกษาตามแบบฟอร์มที่กำหนดให้ครบถ้วน พร้อม กับแนบไฟล์ต่างๆ ที่เกี่ยวข้อง **(ไฟล์ที่ใช้ประกอบการลงทะเบียน ต้องเป็นไฟล์ชนิด PDF เท่านั้น)** 

| ระบบวาน<br><sub>ขึกประสบการณ์วิชาชีพอย</sub> | มนไลน์                           |                                 |                     |                |
|----------------------------------------------|----------------------------------|---------------------------------|---------------------|----------------|
| 🚖 หน้าแรก 📝 1.ลงหะเบียน                      | 🎽 2.สถานประกอบการ 📄 ราย          | ยงานประจำวัน 🔒 ส                | ออกจากระบบ          |                |
|                                              |                                  | 5740310179 [                    | ปฏิทินรับสมัคร]     | [ปฏิทินฝึกงาน] |
| 🖌 ลงทะเบียนผู้ใ                              | ข้งาน                            |                                 |                     |                |
| ข้อมูลส่วนตัว                                |                                  |                                 |                     |                |
| รหัสนักศึกษา *                               | 5740310179                       | หมายเลขบัตรประจำตัว<br>ประชาชน* | 1800800258291       |                |
| ชื่อ - สกุล                                  | นางสาวศิริวรรณ หนูน้อย           |                                 | พศ หญิง             | •              |
| ชื่อ - สกุล (ภาษาอังกฤษ)                     | MISS SIRIWAN NOONOI              | ī                               |                     |                |
| โทรศัพท์ *                                   | 0808067160                       | อีเมลล์ *                       | i.nootateambaewbaew | /@hotm;        |
| สังกัด                                       |                                  |                                 |                     |                |
| គណ៖                                          | คณะวิทยาศาสตร์และเทคโนโลยีอุตะ 🔻 |                                 |                     |                |
| สาขาวิชา *                                   | [6306] เทคโนโลยีการจัดการอุตส 🔻  |                                 |                     |                |
| สาขาวิชาย่อย                                 | [6327] เทคโนโลยีจุลินทรีย์ 🔹     |                                 |                     |                |

ในส่วนของรูปภาพ ให้อัพโหลดรูปภาพผู้กรอกด้วย นักศึกษาควรเตรียมรูปถ่ายขนาด 180X250 Pixel รูปที่กำหนดจะต้องเป็นไฟล์ชนิด JPEG เท่านั้น และตั้งชื่อรูปภาพเป็นรหัสนักศึกษา

ให้กดที่ปุ่ม <u>Choose Fire</u> จะปรากฏหน้าต่างให้เลือกรูปภาพ แล้วกด <u>Open</u>

| ariana a                                                              | C Open          | ()                                |                   |                      |                                                                                                    |        |
|-----------------------------------------------------------------------|-----------------|-----------------------------------|-------------------|----------------------|----------------------------------------------------------------------------------------------------|--------|
| 5mi m                                                                 | 90.             | Section 20                        | • ราบบนศมิกการ    | • fil •              | • • • • • Search \$2/                                                                                                    |        |
| And a stress str                                                      | Organize        | <ul> <li>New for</li> </ul>       | Ider              |                      |                                                                                                    |        |
| (d. 150 m.m.), n.e.s. & Reightmonthant (<br>- wiger startspin startsp | 2 Rec           | ent Places                        | Contractor of the | 121-1                | -                                                                                                    |        |
| Choo                                                                  | se File         | ries<br>cuments                   | กรอกมันทึก        | 2.1 กระกบันที่เ      | ก2 มันทึก1                                                                                                    | 8      |
| เอกสารที่เกี่ยวน้อง                                                   | Pict<br>Vid     | sic<br>tures <sup>II</sup><br>eos |                   |                      | Malfordina de<br>Malforde de California de<br>Hannes des paratellas<br>Hannes de Santa de California<br>Hannes de California de<br>Hannes de California de<br>Hannes de California de<br>Hannes de California de<br>Hannes de California de |        |
| ใบประมวลผลการศึกษา Cl                                                 | hoose           |                                   | เพิ่มแล้ว         | 4227714 <sup>1</sup> | হুয়া                                                                                                    |        |
| สำเนาบัตรประจำด้ว Cl                                                  | hoose Com       | puter<br>vdows 7 (C:)             |                   |                      | 1                                                                                                    | - 1    |
| บระบาชน<br>ส่วเบวบัตรบักสึกษา 🖸                                       | Loc             | al Disk (D:)                      | -189.12           | 1000                 |                                                                                                    |        |
| ส่วนวามหมือนก่าน [C]                                                  | Loc             | al Disk (E:)                      | A 1999 Dag        | .1                   |                                                                                                    | -      |
|                                                                       | hoose           | File                              | name: sul1        |                      | - All Files                                                                                                    |        |
| ใบรับความประพฤติ Cl                                                   | hoose           |                                   |                   |                      | Open -                                                                                                    | Cancel |
| Competency                                                            | 6               |                                   |                   |                      |                                                                                                    |        |
| จวามรู้ ทักษะ / <mark>ความสามารถแ</mark> ล                            | ละคุณลักษณะอื่น |                                   |                   |                      |                                                                                                    |        |
| คอมพิวเตอร์                                                           |                 |                                   |                   |                      |                                                                                                    |        |

ในส่วนของเอกสารที่เกี่ยวข้องให้นักศึกษาแนบไฟล์ให้ครบทุกช่อง โดยกดที่ปุ่ม <u>Choose Fire</u> แล้ว เลือกไฟล์ที่ต้องการ (ต้องเป็นไฟล์ PDF เท่านั้น ) แล้วกด <u>Open</u>

| EB                                                                      | รูปภาพ *                                                                                                    | 🕞 ◯ 🗢 🚺 ト jikgo_it ト Downloads ト                                                                                                    | 👻 👍 Search Downloads                                                        |
|-------------------------------------------------------------------------|----------------------------------------------------------------------------------------------------|----------------------------------------------------------------------------------------------------|-----------------------------------------------------------------------------|
|                                                                         |                                                                                                    | Organize  Vew folder                                                                                                    |                                                                             |
| <mark>เอกสารที่เก็</mark><br>ใบประมวลผ<br>สำเนาบั<br>สำเนาบั<br>ลำเนาบั | Choose File No file chos<br>ยาข้อง<br>ลการศึกษา Choose File No file c<br>ประชาชน<br>ตรบักศึกษา Choose File No file c<br>ประชาชน<br>ตรบักศึกษา Choose File No file c | <ul> <li>★ Favorites</li> <li>Desktop</li> <li>Downloads</li> <li>Recent Places</li> <li>yiñ</li> <li>Libraries</li> <li>Documents</li> <li>Music</li> <li>Pictures</li> <li>Videos</li> </ul> | This file can't be previewed because o<br>error in the PDF Preview Handler. |
| ใบรับรอง<br>ใบรับคว                                                     | ผลการเรียน Choose File No file c<br>เวมประพฤติ Choose File No file c                                                                                                | File name: 887420_summer57ok                                                                                                    | C All Files                                                                 |
| Competen<br>ความรู้ ทักษะ /                                             | cy<br>/ ความสามารถและคุณลักษณะอื่น                                                                                                    |                                                                                                    |                                                                             |
|                                                                         | <u> </u>                                                                                                    | ากรอกข้อมูลในช่องนี้ด้วย                                                                                                    |                                                                             |

เมื่อนักศึกษากรอกข้อมูลตามแบบฟอร์มที่กำหนดครบทุกช่องแล้วกรุณากดปุ่ม<u>บันทึกข้อมูล</u>

## ขั้นตอนที่ 2 กรอกข้อมูลของสถานประกอบการ

ให้นักศึกษากรอกข้อมูลรายละเอียดของสถานประกอบการ ที่นักศึกษามีความประสงค์ออกฝึก ประสบการณ์วิชาชีพให้ครบถ้วน โดยให้คลิกที่ **เพิ่มสถานประกอบการ** 

| ระบบวาน<br>ซีกประสบการณ์วิชาชีพออ | The page at intership<br>ล้องการเพิ่มสถานประกอบการ<br>นไลน์ | o.surat.psu.ac.th says:<br>ปีชหรือไผ่<br>OK Ca | ancel                          |
|-----------------------------------|-------------------------------------------------------------|------------------------------------------------|--------------------------------|
| 🚖 หม้าแรก 📝 1.ลงหะเบียน 🎓         | 2.สถานประกอบการ 📄 รา                                        | ยงานประจำวัน 🙆 ฮ                               | <u>เอกจากระบบ</u>              |
|                                   |                                                             | 5740310179 [                                   | ปฏิทินรับสมัคร] [ปฏิทินฝึกงาน] |
| 🗹 ข้อมูลสถานปร                    | ระกอบการ                                                    |                                                |                                |
| ข้อมูลนักศึกษา                    |                                                             |                                                |                                |
| รหัสนักศึกษา                      | 5740310179                                                  | ชื่อ - สกุล                                    | นางสาวศีริวรรณ หนูน้อย         |
| ภาคเรียนที่                       | 2                                                           | ปีการศึกษา                                     | 2558                           |
|                                   |                                                             |                                                |                                |
| เลือกสถานประกอบการ                |                                                             |                                                |                                |
| สถานประกอบการSeler                | t 🔻 เพิ่มส                                                  | สถานประกอบการ                                  |                                |
| ชื่อบริษัท                        | ลักษณ <sub>ะ</sub><br>ป                                     | ะของสถาน<br>ระกอบการ                           |                                |
| ที่อยู่สถาน                       |                                                             |                                                |                                |

หลังจากนั้นให้ทำการกรอกข้อมูลสถานประกอบการ กรอกข้อมูลให้ครบทุกช่อง ในส่วนการเลือก จังหวัด ให้คลิกที่ **ลูกศร** แล้วเลือกชื่อจังหวัด เสร็จแล้วให้กดปุ่ม **บันทึกข้อมูล** จากนั้นกรุณาตรวจสอบข้อมูล ให้ชัดเจนอีกครั้ง เมื่อทำการบันทึกข้อมูลแล้วจะไม่สามารถแก้ไขข้อมูลได้อีก แต่ถ้าจะเปลี่ยนสถานที่ใหม่ ให้ คลิกที่ **เพิ่มสถานประกอบการ** อีกครั้ง

| <ul> <li>อีกประสบการณ์วิชาชีพออนไล</li> <li>พ่านรก</li> <li>นการณ์</li> <li>พ่านรก</li> <li>1.aงหะเมียน</li> </ul> |                                                         | × f                                      | ารุณาตรวจสอบข้อมูลให้ชัคเจน<br>อีกครั้ง เมื่อทำการบันทึกข้อมูล |
|----------------------------------------------------------------------------------------------------|---------------------------------------------------------|------------------------------------------|----------------------------------------------------------------|
|                                                                                                    | OK Can                                                  | ะ•<br>รมัคร] [ปฏิทินฝึ <mark>า</mark> งา | ูเล้วจะ ไม่สามารถแก้ไขข้อมูลได้                                |
| ข้อมูลสถานประกอบการ<br>ชื่อบริษัท ไม                                                                               | ตักษณะของสถาน<br>การ<br>ประกอบการ                       | บริการ                                   | อีก ถ้าถูกต้องแล้วกรุณาคลิก OK                                 |
| ที่อยู่สถานประกอบการ 3                                                                                             | 4 ม.1 ต.คลองเฉลิม อ .กงทรา                              |                                          |                                                                |
| จังหวัด <sub>ทั</sub> ง<br>หมายเอทโพะเจ้พงโ                                                                        | กลุง • รหัสไปรษณีย์ 94000<br>รัษเรตาจ                   | ے<br>                                    |                                                                |
| เว็บไซต์ h                                                                                                    | 807080432 เมษา<br>ttp://www.example.com<br>วันทึกข้อมูล |                                          |                                                                |

7

หลังจากนั้นให้นักศึกษาทำการกรอกข้อมูลสถานประการ ประกอบด้วยสองส่วน คือ

1. ส่วนที่เป็นลักษณะงาน/แผนกที่ต้องการฝึก

2. ส่วนที่เป็นชื่อบุคคลหรือตำแหน่งบุคคลที่ประสงค์ให้ส่งหนังสือไป

เมื่อทำการกรอกข้อมูลเสร็จเรียบร้อยแล้ว ให้นักศึกษาทำการ<u>บันทึกข้อมูล</u>

| ) ฟิกประสบการณ์อิง         | าชีพออนไลน่          |                     |                            |             |                                |
|----------------------------|----------------------|---------------------|----------------------------|-------------|--------------------------------|
| รก 📝 1.ลงหะเบีย            | nu 🎢 2.a             | ถานประกอบการ        | <b>โล</b> รายงานประจ       | זי 🗋 אניר   | อกจากระบบ                      |
|                            |                      |                     | 57403                      | 310179 [    | ปฏิทินรับสมัคร] [ปฏิทินฝึกงาน] |
| 🗸 ข้อมุลสถ                 | านประกอ              | บการ                |                            |             |                                |
| ข้อมูลนักศึกษา             |                      |                     |                            |             |                                |
| รหัสนัก                    | ศึกษา 5740           | 310179              |                            | ชื่อ - สกุล | นางสาวศีริวรรณ หนูน้อย         |
| ภาค                        | เรียนที่ 2           |                     |                            | ปีการศึกษา  | 2558                           |
|                            |                      |                     |                            |             |                                |
| เลือกสถานประก              | อบการ                |                     |                            |             |                                |
| NET TO SEA DATE            | มหาวิทยาลัยสง        | ขลาน 🔻              | เพิ่มสถานประเ              | าอบการ      |                                |
| ชื่อบริษัท                 | มหาวิทยาลัยส         | ขลานครินทร์ วิทยาเข | ลักษณะของสถาน<br>ประกอบการ | สถานศึกษา   |                                |
| ที่อยู่สถาน<br>ประกอบการ   | 31 หมู่ 6 ต.ม        | ะขามเดีย อ.เมือง    |                            |             |                                |
|                            |                      |                     |                            |             |                                |
| จังหวัด                    | www.udest            |                     | รหัสไปรษณีย์               | 24000       |                                |
| 1,01505600<br>620060001050 | da inflag in         |                     |                            | 84000       |                                |
| หมายเลข<br>โทรศัพท์        | 0-7735-504           | 10                  | LN2012                     | 0-7735-504  | 41                             |
| เว็บไซด์                   | http://www           | surat.psu.ac.th     | ]                          |             |                                |
| ข้อมูลสถานประก             | อบการ                |                     |                            |             |                                |
| ลักษณะงาน / แผ             | นกที่ต้องการ<br>ฝึก* | สูบย์สนเทศและการเรี | ยนรั                       |             |                                |
|                            | ×4                   |                     |                            | مرط         | പം പ്, തെഴു                    |

ในกรณีที่สถานประกอบการได้ตอบรับแล้วนักศึกษาไม่สามารถเพิ่มข้อมูลได้อีก โดยจะปรากฏหน้าจอ

ดังนี้

| ระบบวาน<br><sub>๗ีกประสบการณ์วิชาชีพออ</sub>          | The page at inters<br>สถานประกอบการ<br>ปีดัดอบรับแล้ว | ship.surat.psu.ac.th sa | ys: ×                         |    |
|-------------------------------------------------------|-------------------------------------------------------|-------------------------|-------------------------------|----|
| 쑦 หน้าแรก 📝 1.ลงทะเบียน 🌈                             | ไม่สามารถเพิ่มข้อมูลได้อี<br>2.สถาน                   | n                       |                               |    |
|                                                       |                                                       | 5740310179              | ปฏิทีนรับสมัคร] [ปฏิทินฝึกงาเ | ۶] |
| ข้อมูลสถานปร<br>ข้อมูลหักศึกษา                        | ระกอบการ                                              |                         |                               |    |
| รหัสนักศึกษา                                          | 5740310179                                            | ชื่อ - สกุล             | นางสาวศีริวรรณ หนูน้อย        |    |
| ภาคเรียนที่                                           | 2                                                     | ปีการศึกษา              | 2558                          |    |
|                                                       |                                                       |                         |                               |    |
| เลือกสถานประกอบการ                                    |                                                       |                         |                               |    |
| <mark>เลือกสถานประกอบการ</mark><br>สถานประกอบการSelec | ± ▼ เพิ่มเ                                            | สถานประกอบการ           |                               |    |

หลังจากนั้น ให้นักศึกษาตรวจสอบรายชื่อนักศึกษาที่ประสงค์ฝึกประสบการณ์วิชาชีพ โดยจะปรากฏ อยู่ที่หน้าแรกของระบบ หลังจากที่ทำการ Login

<u>หมายเหตุ</u> หากผู้ประสานรายวิชาลงความเห็น <u>ไม่เห็นชอบ</u> ให้นักศึกษาทำการเลือกสถานประกอบการใหม่อีก ครั้ง จากนั้นให้รอการพิจารณาจากผู้ประสานรายวิชาและสถานประกอบการ

#### รายชื่อนักศึกษาที่ประสงค์ฝึกประสบการณ์วิชาชีพ

|              |                           | กลงความเห็น <u>ไม่เห็นช</u> | <u>อบ</u> ไห้เลือกสถ | านประกอบการไห |            |             |
|--------------|---------------------------|-----------------------------|----------------------|---------------|------------|-------------|
| สำดับ<br>ที่ | รหัสนักศึกษา              | ชื่อ - สกุล                 | ผู้ประสานรายวิชา     | สถานประกอบการ |            |             |
| 1            | 5740310179                | นางสาวศีริวรรณ หนูน้อย      | เห็นชอบ              | ดอบรับ        | รายละเอียด | ด้านหน่งงาน |
| 2            | 554041 <mark>0</mark> 228 | นางสาวอรวรรณ ทองสุข         | รอการพิจารณา         | รอการพิจารณา  | รายละเอียด |             |
| 3            | 5540411117                | นางสาวเจนจิรา แช่หลิม       | รอการพิจารณา         | รอการพิจารณา  | รายละเอียด |             |
| 4            | 5540410230                | นางสาวอรัญรัตน์ หวันเน      | รอการพิจารณา         | รอการพิจารณา  | รายละเอียด |             |
| 5            | 5540410193                | นางสาววศีราภรณ์ ไทยชนะ      | รอการพิจารณา         | รอการพิจารณา  | รายละเอียด |             |

# ขั้นตอนที่ 3 รายงานประจำวัน

ในส่วนนี้เป็นการบันทึกรายงานประจำวัน โดยให้นักศึกษาไปที่หน้ารายงานประจำวัน แล้วคลิกที่ <u>เพิ่ม</u> <u>ข้อมูล</u>

| ~                         |                                                                                                    |                                                                                         |                                               |                                                               |                                                                    |                                   |                       |                         |
|---------------------------|----------------------------------------------------------------------------------------------------|-----------------------------------------------------------------------------------------|-----------------------------------------------|---------------------------------------------------------------|--------------------------------------------------------------------|-----------------------------------|-----------------------|-------------------------|
| s s                       | <u>ะบบวาน</u>                                                                                                    |                                                                                         |                                               |                                                               |                                                                    |                                   |                       |                         |
|                           | าประสบการณ์วิชาช                                                                                                    | เพื่ออนไลน์                                                                             |                                               |                                                               |                                                                    |                                   |                       |                         |
| 🗙 หม้าแรก 🗐               | 🖌 1.ลงทะเบียน                                                                                                    | 秴 2.สถานประกอบการ                                                                       | รายงานประ                                     | ะจำวัน 🗋 ออกจ                                                 | ากระบบ                                                             |                                   |                       |                         |
|                           |                                                                                                    |                                                                                         | /                                             |                                                               |                                                                    |                                   |                       |                         |
|                           |                                                                                                    |                                                                                         | 57.44                                         | 0210170 [                                                     | นึงเสียเสข้อว่า                                                    | ral & Co                          | rale o                | <b>eeul</b>             |
|                           |                                                                                                    |                                                                                         | 5740                                          | 0310179 [ปฏิร                                                 | ทินรับสมัคร]                                                       | [ปฏิทิเ                           | เฝีกง                 | าน]                     |
|                           | บันทึกรายง                                                                                                    | มานประจำวัน                                                                             | 574(                                          | 0310179 [ปฏิร                                                 | ทินรับสมัคร]                                                       | [ປฏิทิเ                           | นฝึกง                 | าน]                     |
|                           | ี บันทึกรายง<br>เพิ่มข้อมูล                                                                                             | ภานประ∢าวัน                                                                             | 574(                                          | 0310179 [ปฏิ                                                  | ทินรับสมัคร]                                                       | [ປฏิทิเ                           | เฝีกง                 | าน]                     |
|                           | ้บันทึกรายง<br>เพิ่มข้อมูล<br>โระวัติการบันทึกราย                                                                       | มานประจำวัน<br>มานประจำวัน<br>ยงานประจำวัน                                              | 574(                                          | 0310179 [ປฏิ <sup>ເ</sup>                                     | ทินรับสมัคร]                                                       | [ປฏิทิነ                           | เฝีกง                 | าน]                     |
| 1<br>ans<br>V             | บันทึกรายง<br>เพิ่มข้อมูล<br><mark>โระวัติการบันทึกราเ</mark><br>ฉับ<br>วันที่                                          | ยานประ⊲ำวัน<br>⊎งานประจาวัน<br>ช่วงเวลา                                                 | 574(<br>≼ำนวเชรั่วโมง                         | 0310179 [ปฏิร<br>นัวหน้างาน                                   | ทินรับสมัคร]<br>ผู้ประสานรายวิชา                                   | [ปฏิทิ <b>ท</b><br>ราย<br>ละเอียด | แก้ไข                 | าน]                     |
| 1<br>dite<br>i<br>1       | ้บันทึกรายง<br>เพิ่มข้อมูล<br><mark>โระวัติการบันทึกราย</mark><br>สับ<br>2015-09-02                                     | มานประจำวัน<br>มานประจำวัน<br>ข่วงเวลา<br>ช่วงเวลา                                      | 574(<br>ร่านวษีว้วโบง<br>08:00:00             | 0310179 [ปฏิร<br>นัวหบ้างาน<br>ยังไม่รับทราบ                  | ทินรับสมัคร]<br>ผู้ประสามรายวิชา<br>ยังไม่รับทราบ                  | [ປฏิทิา<br>ราย<br>ຄະເລີຍດ         | มฝึกง<br>แก้ไข<br>เฮิ | าน]<br>ถบ<br>¥          |
| 1<br>dine<br>di<br>1<br>2 | ับันทึกรายง<br>เพิ่มข้อมูล<br>ระวัติการบันทึกราย<br>กับ<br>2015-09-02<br>2015-09-01                                     | มานประมาวัน<br>ยงานประสาวัน<br>ช่วงเวลา<br>* 08:00:00 - 17:00:00<br>08:00:00 - 17:00:00 | 574(<br>ร่านวนซั่วโมง<br>08:00:00<br>08:00:00 | 0310179 [ปฏิร<br>หัวหน้างาน<br>ยังใม่รับทราบ<br>ยังใม่รับทราบ | ทินรับสมัคร]<br>ผู้ประสานรายวิชา<br>ยังไม่รับทราบ<br>ยังไม่รับทราบ | [ປฏิทิา<br>ຈະເອັຍດ                | แก้ไข<br>เอ<br>เ      | ถบ<br>≆<br>¥            |
| 1<br>ine<br>i<br>1<br>2   | บันทึกรายง<br>เพิ่มข้อมูล<br><mark>ระวัติการบันทึกราย<br/>ถับ วับที่</mark><br>2015-09-02<br>2 2015-09-01<br>ไมพ์รายงาน | ยานประจำวัน<br>ยานประจำวัน<br>ช่วงเวลา<br>ช 08:00:00 - 17:00:00<br>08:00:00 - 17:00:00  | 574(<br>ร่านวษีว้วโบง<br>08:00:00<br>08:00:00 | 0310179 [ปฏิร<br>หัวหบ้างาน<br>ยังไม่รับทราบ<br>ยังไม่รับทราบ | ทินรับสมัดร]<br>ผู้ประสานรายวิชา<br>ยังไม่รับทราบ<br>ยังไม่รับทราบ | [ປฏิทิา<br>ຄະເລີຍດ<br>            | แก้ไข<br>อ            | าน]<br>ม<br>ม<br>ม<br>ม |

แล้วจะปรากฏหน้าจอดังนี้

| รก 📝 1.ลงหะเบียน 🥤                       | 🏠 2.สถามประกอบการ 📄 รายงานประจำวัน 📋 ออกจากระบบ |
|------------------------------------------|-------------------------------------------------|
|                                          | 5740310179 [ปฏิทินรับสมัคร] [ปฏิทินฝึกงาน]      |
| 🗹 บันทึกรายงาเ                           | นประจำวัน                                       |
| กรอกรายละเอียด                           |                                                 |
| รหัสนักศึกษา                             | 5740310179 ชื่อ - สกุล นางสาวศัรรรณ หนุม่อย     |
| วันทั                                    |                                                 |
| ເຈັ່ມເວລາ                                | 2015-09-09<br>08:00 สิ้นสุดเวลา 17:00           |
|                                          | 47.00                                           |
| ลักษณะงานที่ปฏิบัติ                      |                                                 |
|                                          |                                                 |
|                                          | <i>h</i>                                        |
| ปัญหา <mark>ที่พบ/แนวทาง</mark><br>แก้ไข |                                                 |
|                                          |                                                 |
|                                          | 6                                               |
| สั่งที่ใต้เรียนรู่จากการ                 |                                                 |
| ปภีบัติงาน                               |                                                 |

จากนั้นทำการกรอกรายละเอียดให้ครบทุกช่อง ดังนี้

- 1. ส่วนของลักษณะงานที่ปฏิบัติ
- 2. ส่วนของปัญหาที่พบและแนวทางแก้ไข
- 3. สิ่งที่ได้เรียนรู้จากการทำงาน

เสร็จแล้วให้กดปุ่ม <u>บันทึกข้อมูล</u> เมื่อทำการบันทึกข้อมูลเสร็จแล้ว กรุณาอ่านคำชี้แจงในกรอบ สี่เหลี่ยม

| ระบบวาน<br>อักประสบการณ์อีฮาฮีพออ<br>หม้าแรก 📝 1.ลงหะเบียน | The page at intership.surat.psu.ac.th says:<br><sup>1</sup> นี้ - เวลา เมื่อบันทึกแล้วจะไม่สามารถแก้ไขได้อีก<br>จณต้องการบันทึกข้อมูลใช่หรือไม่ ?<br>OK Cancel<br>บันทึกให้กด OK                |
|------------------------------------------------------------|----------------------------------------------------------------------------------------------------|
|                                                            | 5740310179 [ปฏิทินรับสมัคร] [ปฏิทินฝึกงาน]                                                                                                    |
| 🗹 บันทึกรายงาน                                             | ประจำวัน                                                                                                    |
| <mark>กรอกรายสะเอียด</mark><br>รหัสนักศึกษา                | 5740310179 ชื่อ - สกุล นางสาวศิริวรรณ หนุน่อย                                                                                                    |
| วันที่                                                     | 2015-09-09                                                                                                    |
| ເຈັ້ນເວລາ                                                  | 08:00 ตื้นสุดเวลา 17:00                                                                                                    |
| ลักษณะงานที่ปฏิบัติ                                        | ช่อมปารง เช่น ช่อมคอมฯ ในห้องปฏิบิติการคอมพิวเตอร์<br>เครือข่าย เช่น โดสนโง server<br>งานทั่วไป เช่น คีย่ข่อมูล ทำการรวมไฟส์ PDF ให้เป็นไฟล์เดียวกัน                                            |
| ปัญหาที่พบ/แนวทาง<br>แก้ไข                                 | ปัญหา : ไม่ค่อยมีความข้านาญด่านเครือข่าย<br>แนวหางแก้ไข : ศึกษาจากเจ้าหน้าที่ในฐนย์สนเทศ<br>ปัญหา : ไม่เคยรวมไฟด์ PDF มาก่อน<br>แนวหางแก้ไข : ศึกษาจาก <u>youtube</u> และเรียนรู้กับเจ้าหน้าที่ |
| สั่งที่ใต้เรียนรู้จากการ<br>ปฏิบัติงาน                     | 1. ใด่รุ่นนวทางเกี่ยวกับเครือข่าย<br>2. ใต้ห่าการลงมีอยู่ผู้บัติจริง<br>3. มีความข่านาญมากยิ่งขึ้น                                                                                              |
|                                                            | บันทึกข้อมูล                                                                                                    |
| แจ้งชีง                                                    | มหาการใช้งานที่ นางสาวกรรณิการ์ ธรรมปารุง E-mail : kannikart@psu.ac.th โมรศัมทร์ : 2114                                                                                                    |
|                                                            | จัดทำโดย : สุนยัสนแทศและการเรียนๆ้                                                                                                    |

จากนั้นก็จะปรากฏหน้าจอนี้ (เป็นประวัติการบันทึกรายงานประจำวัน)

1. กรณีที่หัวหน้างานหรือผู้ประสานรายวิชา <mark>ยังไม่รับทราบ</mark> นักศึกษาสามารถทำการแก้ไขและลบได้

| È                                              | ) <mark>ระเ</mark><br><sub>ขึกปร</sub> | <b>JUJ1น</b><br>ะสบการณ์วิชาชีน | มออนไลน์                                   |                               |                                |                                     |                                      |                                                        |
|------------------------------------------------|----------------------------------------|---------------------------------|--------------------------------------------|-------------------------------|--------------------------------|-------------------------------------|--------------------------------------|--------------------------------------------------------|
| אַזיאנ איז איז איז איז איז איז איז איז איז איז | n 📝                                    | 1.ลงทะเบียน                     | <b>กิ</b> 2.สถานประกอบการ                  | <b>โล</b> รายงานประช<br>5740: | ำวัน 🙆 ออก<br>310179 [ปฏิ      | <sup>จากระบบ</sup><br>)ทินรับสมัดร] | [ปฏิทินฝึกงาน]                       |                                                        |
|                                                | l<br>l                                 | เ้นทึกรายง′<br>พิ่มข้อมูล       | านประจำวัน                                 |                               |                                | ในส่วนนี้กรณี<br>ไม่รับทราบ นั      | ที่หัวหน้างานหรือ<br>ักศึกษาสามารถทำ | ผู้ประสานรายวิชา <mark>ยัง</mark><br>าการแก้ไขและลบได้ |
|                                                | ลำดับ<br>ที่                           | วันที่                          | ช่วงเวลา                                   | จำนวนชั่วโบง                  | หัวหน้างาน                     | ผู้ประสานรายวิชา                    | ราย<br>ละเอียด แก้ไข ดบ              |                                                        |
|                                                | 1<br>2                                 | 2015-09-02<br>2015-09-01        | 08:00:00 - 17:00:00<br>08:00:00 - 17:00:00 | 08:00:00<br>08:00:00          | ยังไม่รับทราบ<br>ยังไม่รับทราบ | ยังไม่รับทราบ<br>ยังไม่รับทราบ      |                                      | Ę                                                      |
|                                                | พิมพ่                                  | iรายงาน<br>จากวันเ              | กึ                                         | ถึงวัน                        | เที                            | พิมพ่                               | ร์ายงาน                              |                                                        |

กรณีที่หัวหน้าหรือผู้ประสานรายวิชา รับทราบแล้ว นักศึกษาจะไม่สามารถแก้ไขและลบได้อีก

| Z         | ) <mark>ນິ</mark> ກປະ | <b>มบุมาน</b><br>ะสบการณ์วิชาชีน | ออนไลน์             |                          |                                   |                                               |                        |                                    |
|-----------|-----------------------|----------------------------------|---------------------|--------------------------|-----------------------------------|-----------------------------------------------|------------------------|------------------------------------|
| 🔶 หม้าแรง | n 📝                   | 1.ลงทะเบียน                      | 📸 2.สถานประกอบการ   | รายงานประ                | ะจ่าวัน 🗋 ออกจ                    | ากระบบ                                        |                        |                                    |
|           |                       |                                  |                     | 5740                     | 0310179 <mark>[ปฏิ</mark> ร       | ทินรับสมัคร]                                  | [ปฏิทินฝึกงาร          | u]                                 |
|           | 1                     | วันทึกรายงา                      | านประจำวัน          |                          |                                   | ในกรณีที่                                     | ห้วหน้าหรือผู้เ        | ประสานรายวิชา <mark>รับทราบ</mark> |
|           | 1                     | เพิ่มข้อมูล                      |                     |                          |                                   | แล้ว นักศึเ                                   | าษาจะไม่สามา           | เรถแก้ไขและลบได้อีก                |
|           | 152                   | <mark>ัสดีการบันที่กราย</mark> ง | านประจำวัน          |                          |                                   |                                               |                        |                                    |
|           | ลำดับ<br>ที่          | วันที่                           | ช่วงเวลา            | จำนวนชั่วโมง             | หัวหน้างาน                        | ผู้ประสานรายวิชา                              | ราย<br>ละเอียด แก้ไข ล | บ                                  |
|           | 1                     | 2015-09-09                       | 08:00:00 - 17:00:00 | 08:00:00                 | ยังใม่รับทราบ                     | ย้งไม่รับทราบ                                 | III 🔯 🕯                | *                                  |
|           | 2                     | 2015-09-02                       | 08:00:00 - 17:00:00 | 08:00:00                 | รับทราบแล้ว                       | รับทราบแล้ว                                   |                        |                                    |
|           | พื้มเพ                | <b>รายงาน</b>                    |                     |                          |                                   |                                               |                        |                                    |
|           |                       | จากวันเ                          | 1                   | ถึงว่                    | วันที่                            | พิมพ์                                         | รายงาน                 |                                    |
|           |                       |                                  |                     | กรณีที่ต้อง<br>ผู้ประสาน | มการดูความเห็น<br>รายวิชา ให้คลิก | เของผู้ควบคุม<br>เท <mark>ี่รายละเอียด</mark> | งานและ                 |                                    |

|    |                                                |             |         |          | ົ      |
|----|------------------------------------------------|-------------|---------|----------|--------|
| -  | <u>aa</u> a a                                  | a           | ដ       | ັ້       | ย ล    |
| 2  | ດຮຽບທີ່ຜູ້ລູດທ                                 | ຽງຄອບໂລຍເອ  | กถุงแสด | 99891000 | 10991  |
| J. | 1 1 3 6 12 11 11 11 11 11 11 11 11 11 11 11 11 | 1 1010 1000 | แบอแถห  | งทนาขย   | N N IV |
|    |                                                |             |         |          |        |

| 📝 1.ลงหะเบียน 🥤                        | 🕈 2.สถามประกอบการ                                                                                                  | 📄 รายงาเป                                                                | ระจำวัน 🔝 อ                    | อกจากระบบ                                                    |                                       |
|----------------------------------------|----------------------------------------------------------------------------------------------------|--------------------------------------------------------------------------|--------------------------------|--------------------------------------------------------------|---------------------------------------|
| √ บันทึกรายงาน                         | เประจำวัน                                                                                                    | 57                                                                       | 40310179 [                     | ปฏิทินรับสมัคร] [ป                                           | ฏิทินฝึกงาน                           |
| กรอกรายคะเอียด                         |                                                                                                    |                                                                          |                                |                                                              |                                       |
| รหัสนักศึกษา                           | 5740310179                                                                                                    |                                                                          | ชื่อ - สกุล                    | นางสาวศ์ริวรรณ หนูน้อย                                       |                                       |
| and                                    |                                                                                                    |                                                                          |                                |                                                              |                                       |
| ເຈັ້ມເວລາ                              | 2015-09-09                                                                                                    | สิ้นสดเวลา                                                               |                                |                                                              |                                       |
|                                        | 08:00:00                                                                                                    |                                                                          | 17:00:00                       |                                                              |                                       |
| ดักษณะงานที่ปฏิบัติ                    | ช่อมปารุง เช่น ช่อมคอมา ใ<br>เครือข่าย เช่น โคลนนิง ser<br>งานทั่วไป เช่น คีย์ข่อมูล ทำ                            | แห่องปฏิบัติการคอม<br>ver<br>การรวมไฟล์ PDF ใ                            | พิวเตอร์<br>ท์เป็นไฟล์เดียวกัน |                                                              |                                       |
| ปัญหาที่พบ/แนวทาง<br>แก้ไข             | ปัญหา : ไม่ต่อยมีความป่าม<br>แนวทางแก่ไข : ศึกษาจากเ<br>ปัญหา : ไม่เคยรวมไฟฟ้ PD<br>แนวหางแก่ไข : ศึกษาจาก         | ໝູດ້ານເครือข่าย<br>ຈໍາທນ້າກິໃນສູນຍໍສາມທ<br>F ນາກ່ອນ<br>youtube ແລະເຮັຍນຸ | าศ<br>(กับเจ้าหน้าที่          |                                                              |                                       |
| สั่งที่ใต้เรียนรู้จากการ<br>ปฏิบัติงาน | <ol> <li>ໃດ້ຊົ່ແນວກາงเกี่ยวกับเครื่อ</li> <li>ใด้ทำการลงมีอปฏิบัติจริง</li> <li>มีความช่ามาญมากยิ่งขึ้น</li> </ol> | ข่าย                                                                     |                                | k                                                            |                                       |
| ความเพ็นผู้ควบคุมงาน                   |                                                                                                    |                                                                          |                                |                                                              |                                       |
| ดวามเพ็นอาจารยัญประส                   | าหรายวิชา                                                                                                    |                                                                          |                                | ในส่วนนี้จะเป็นส่<br>ผู้ควบคุมงานกับ<br>รายวิชา ที่เป็นผู้กร | วนของความ<br>เอาจารย์ผู้1<br>อกข้อมูล |

4. เมื่อต้องการสั่งพิมพ์รายงานบันทึกประจำวันให้นักศึกษาใส่วันที่ลงไป แล้วไปที่ พิมพ์รายงาน

|             | 🚺 1.ลงทะเบียน            | 希 2.สถานประกอบการ   | 📄 รายงานประ  | จำวัน <table-cell> ออกจ</table-cell> | ากระบบ           |                |         |
|-------------|--------------------------|---------------------|--------------|--------------------------------------|------------------|----------------|---------|
|             |                          |                     | 574(         | 310179 [ปฏิร                         | ทีนรับสมัดรไ     | [ปฏิทิว        | นฝึกงา  |
|             |                          |                     | 0710         |                                      |                  | [=%]           |         |
|             | ้บันทึกรายง <sup>.</sup> | านประจำวัน          |              |                                      |                  |                |         |
|             | เพิ่มข้อมูล              |                     |              |                                      |                  |                |         |
| ปร          | ระวัติการบันทึกราย       | งานประจำวัน         |              |                                      |                  |                |         |
| สำด้<br>ที่ | <sup>กับ</sup> วันที่    | ช่วงเวลา            | จำนวนชั่วโมง | หัวหน้างาน                           | ผู้ประสานรายวิชา | ราย<br>ละเอียด | แก้ไข ส |
| 1           | 2015-09-09               | 08:00:00 - 17:00:00 | 08:00:00     | ยังไม่รับทราบ                        | ยังไม่รับทราบ    |                | 2       |
|             | 2015-09-02               | 08:00:00 - 17:00:00 | 08:00:00     | ยังไม่รับทราบ                        | ยังไม่รับทราบ    |                | 1       |
| 2           |                          |                     |              |                                      |                  |                |         |
| 2<br>พิ     | มพ์รายงาน                |                     |              |                                      |                  |                |         |
| 2<br>พิ     | มพ์รายงาน<br>จากวัน      | ที่ 2015-09-09      | ถึงวั        | ันที่ 2015-09-16                     | พิมพร            | รายงาน         | ٦       |

จากนั้นทำการสั่งพิมพ์รายงาน

| ระบบวาน<br>ที่กประสบการณ์วิชาชีนออนไลน์<br>วันบ้าแรก 📝 1.ลงทะเบียน 😭 2.สถานประกอบการ 📄 รายงานประจำวัน 🙆 ออกจากระบบ                                                                                                    |
|----------------------------------------------------------------------------------------------------|
| เวลาจะสั่งพิมพ์ ต้อง Export<br>ออกมาเป็น word ก่อน แล้วก่อย<br>สั่งพิมพ์ โดยการคลิกที่นี่<br>วัน<br>มีระจำวัน                                                                                                    |
| <ul> <li>(?)</li> <li>(?)</li></ul> |

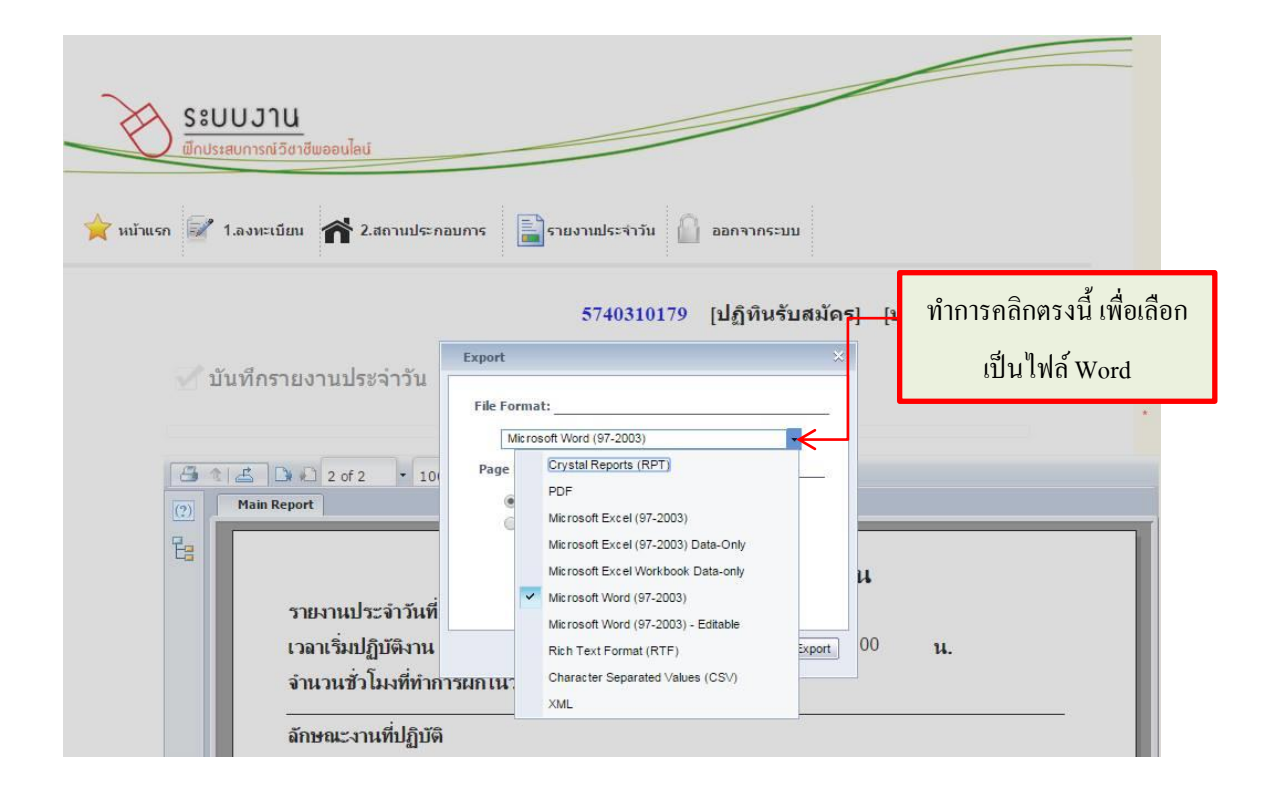

เมื่อทำการเลือกไฟล์ Word เสร็จเรียบร้อยแล้ว ก็ไปคลิกที่ Export

| 🔀 ระบบวาน                        |                                            |
|----------------------------------|--------------------------------------------|
| พึกประสบการณ์วิชาชีพออนไลน์      |                                            |
| 4 4                              |                                            |
| 🚖 หน้าแรก 📝 1.ลงหะเบียน 🅋 2.สถาน | ประกอบการ 📄รายงานประจำวัน 🥼 ออกจากระบบ     |
|                                  |                                            |
|                                  | 5740310179 [ปฏิทินรับสมัคร] [ปฏิทินฝึกงาน] |
|                                  | Export X                                   |
| 🥎 บนทกรายงานบระจาว               | File Format:                               |
|                                  | Microsoft Word (97-2003)                   |
| 📇 🐮 📇 🗅 ඬ 2 of 2 🔹               | 10 Page Range:                             |
| (2) Main Report                  | All Pages     Select Pages                 |
| Es l                             | From:                                      |
|                                  | то:                                        |
| รายงานประจำวั                    | กันที                                      |
| เวลาเริ่มปฏิบัติง                | Inu Export 00 u.                           |
| จานวนช่วไมงที                    | ทาการผกเนวนน 08.00 ชวนมง                   |
| ลักษณะงานที่ปร                   | ฏิบัติ                                     |

ขั้นตอนที่ 4 ออกจากระบบ เมื่อใช้งานเสร็จแล้ว

| -                                         |                        |                          |  |
|-------------------------------------------|------------------------|--------------------------|--|
| ระบบวาน<br><sub>สิกประสบการณ์วิชาชี</sub> | พ่ออนไลน์              |                          |  |
| 🚖 หน้าแรก 📝 1.ลงทะเบียน                   | 秴 2.สถานประกอบการ 📄ราย | งานประจำวัน 🧴 ออกจากระบบ |  |